#### Summary:

The iTunes Store, the App Store and the iBookstore share the same Apple ID account on your iPhone. To create a new Apple ID without a credit card, follow the steps below. This account should also allow you to download free Apps in the App Store. This article will guide you to create a new Apple ID on your IOS 5.1.1 device without a computer:

Note: To get to paid Apps on your iPhone you need a code from a valid USA iTunes Gift Card. After creating your iTunes account by following the procedure below, credit your account by going into App Store, scroll down and tap "Redeem". Enter the iTunes Gift Card to credit your account.

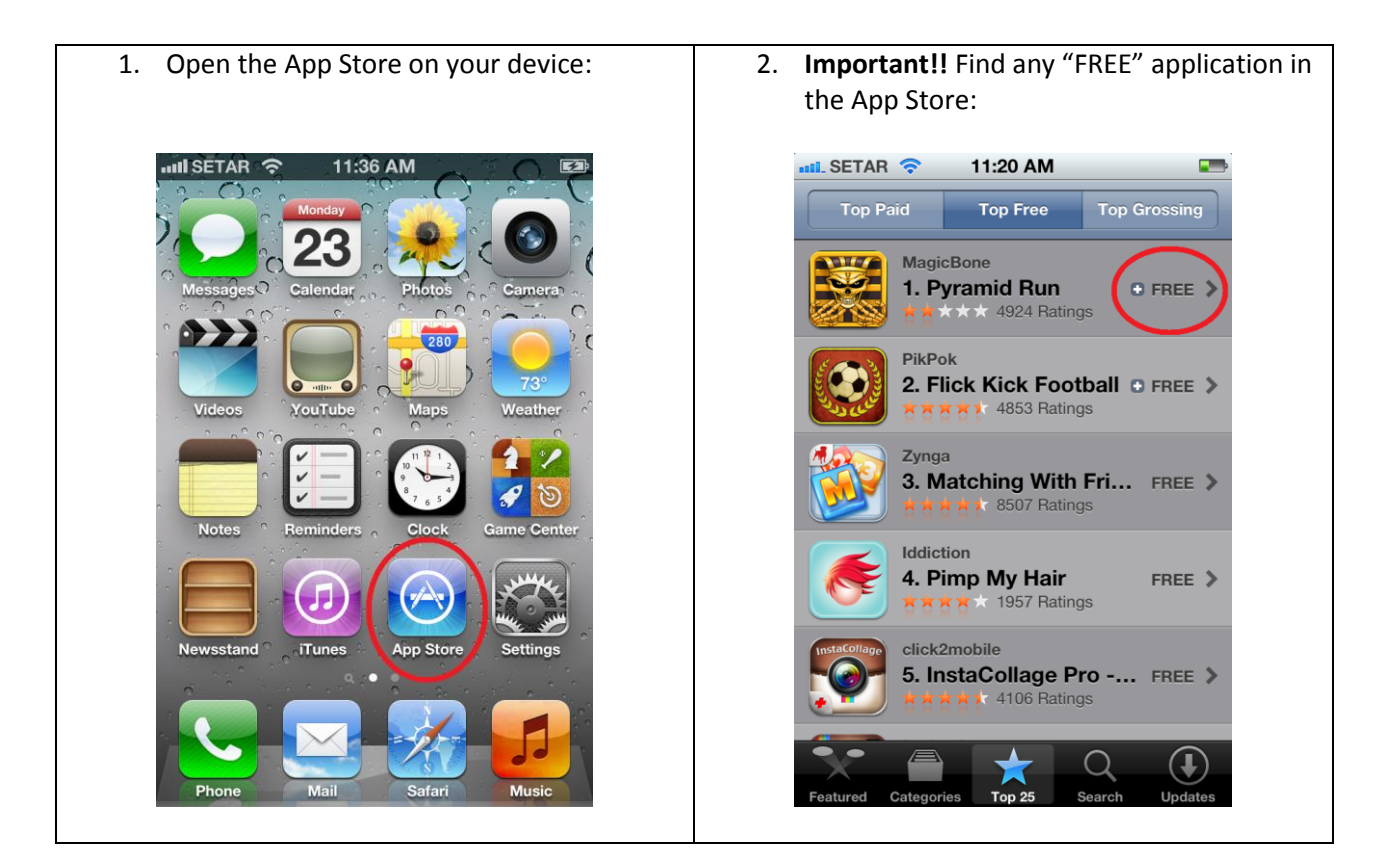

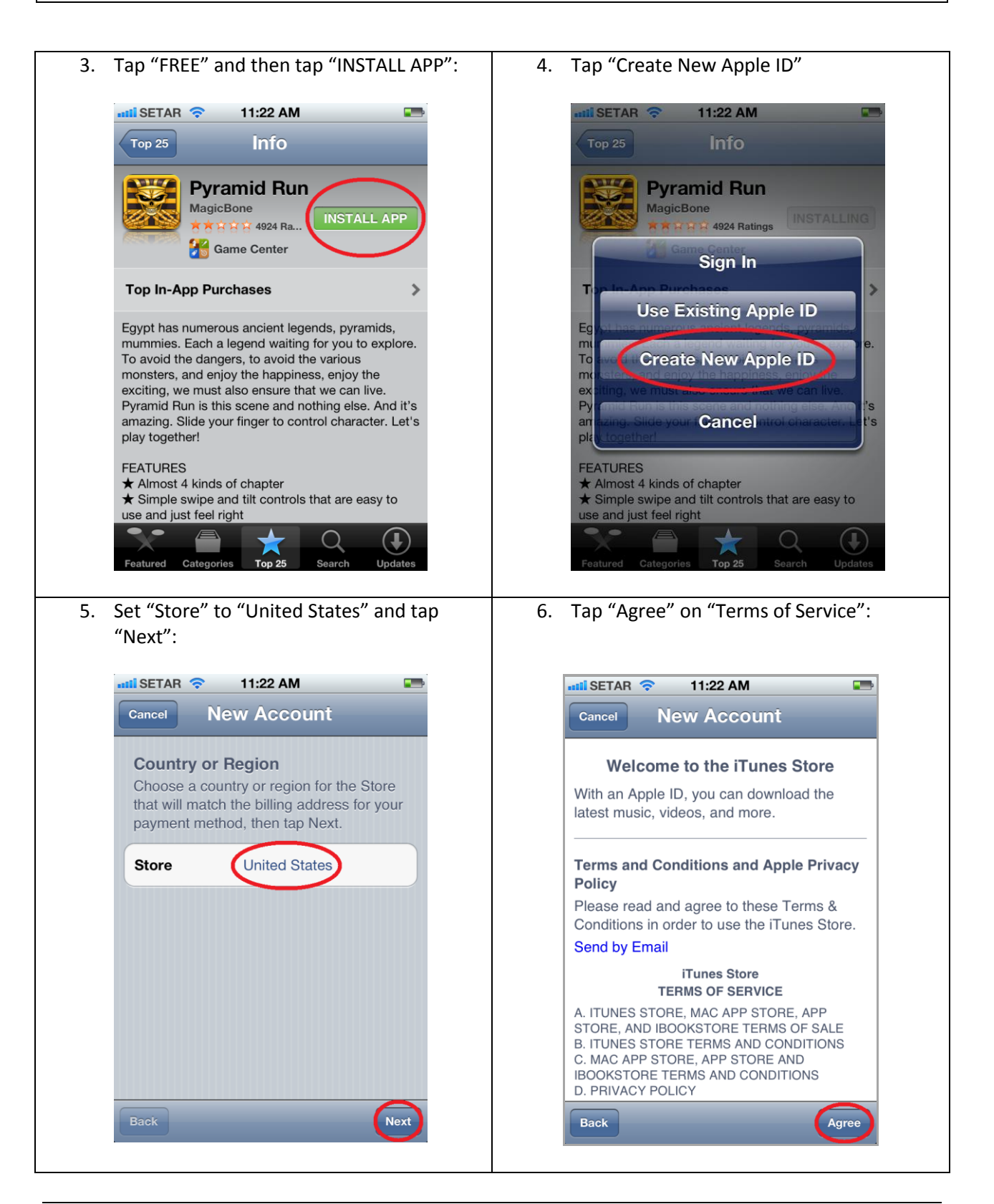

| SETAR 🔷                                                                                                    | 11:22 AM                                                                                                    |                     | SETAR 🗢                                                                                                    | 2:12 PM                                                                                                    |
|----------------------------------------------------------------------------------------------------|----------------------------------------------------------------------------------------------------|---------------------|----------------------------------------------------------------------------------------------------|----------------------------------------------------------------------------------------------------|
| ancel                                                                                                    | lew Account                                                                                                    |                     | Cancel                                                                                                    | New Account                                                                                                    |
| Welcom                                                                                                    | ne to the iTunes Store                                                                                                    |                     | Apple ID ar                                                                                                    | nd Password                                                                                                    |
| ith an Apple                                                                                                    | ID, you can download the                                                                                                    |                     | Email                                                                                                    | publicjohn2012@gmail.c                                                                                                    |
|                                                                                                    |                                                                                                    |                     | This w                                                                                                    | vill be your new Apple ID.                                                                                                    |
| I have rea                                                                                                    | d and agree to the iTune                                                                                                    | s                   |                                                                                                    |                                                                                                    |
| ease Store                                                                                                    | Terms & Conditions.                                                                                                    |                     | Password                                                                                                    |                                                                                                    |
| and b Canc                                                                                                    | el Agree                                                                                                    |                     | Verify                                                                                                    |                                                                                                    |
| T                                                                                                    | ERMS OF SERVICE                                                                                                    |                     | Passwords                                                                                                    | must be at least 8 characters,                                                                                                    |
| ITUNES STO                                                                                                    | RE, MAC APP STORE, APP                                                                                                    | _                   | and a lower                                                                                                    | rcase letter. Don't use spaces,                                                                                                    |
| ITUNES STO                                                                                                    | RE TERMS AND CONDITION                                                                                                    | IS                  | the same cl<br>Apple ID.                                                                                                    | naracter 3 times in a row, your<br>or a password vou've used in                                                                                                    |
| . MAC APP ST                                                                                                    | ORE, APP STORE AND                                                                                                    |                     | , pp. c 12, t                                                                                                    | the last year.                                                                                                    |
| BOOKSTORE T                                                                                                    | ERIVIS AND CONDITIONS                                                                                                    |                     |                                                                                                    |                                                                                                    |
| BOOKSTORE T                                                                                                    |                                                                                                    |                     |                                                                                                    |                                                                                                    |
| BOOKSTORE 1<br>). PRIVACY PO<br>Back                                                                                                    |                                                                                                    | gree                | Back                                                                                                    | Nex                                                                                                    |
| BOOKSTORE T<br>D. PRIVACY PO<br>Back                                                                                                    | curity questions and                                                                                                    | gree<br>scroll down | Back<br>10. Enter "Dat                                                                                                    | Net the set of Birth" and click "Net the set of Birth" and click " |
| BOOKSTORE T<br>PRIVACY PO<br>Back<br>nswer sec<br>to not tap                                                                                                    | curity questions and<br>"Next"):<br>2:12 PM                                                                                                    | scroll down         | Back<br>10. Enter "Dat<br>(Rescue er                                                                                                    | re of Birth" and click "Ne<br>nail is optional)<br>2:15 PM                                                                                                    |
| Back<br>PRIVACY PO<br>Back<br>Inswer sec<br>do not tap<br>ISETAR<br>Cancel                                                                                                    | urity questions and<br>"Next"):<br>2:12 PM<br>Jew Account                                                                                                    | scroll down         | Back<br>10. Enter "Dat<br>(Rescue er                                                                                                    | re of Birth" and click "N<br>nail is optional)<br>2:15 PM<br>New Account                                                                                                    |
| Back<br>Back<br>Inswer sec<br>do not tap<br>SETAR<br>Cancel N<br>Security Info                                                                                                    | Everity questions and<br>"Next"):<br>2:12 PM<br>New Account                                                                                                    | scroll down         | Back<br>10. Enter "Dat<br>(Rescue er<br>atti SETAR ?<br>Cancel<br>Optional Re                                                                               | Nex<br>re of Birth" and click "N<br>nail is optional)<br>2:15 PM<br>New Account<br>escue Email                                                                                                    |
| BOOKSTORE T<br>PRIVACY PO<br>Back<br>Seck<br>Security Info<br>For your prot<br>help us verify                                                                                                | Everity questions and<br>"Next"):<br>2:12 PM<br>New Account<br>bo<br>tection, these questions wi<br>y your identity in the future                                                                                                | scroll down         | Back<br>10. Enter "Dat<br>(Rescue er<br>anti SETAR<br>Cancel<br>Optional Re<br>Email                                                                        | Nex<br>te of Birth" and click "N<br>nail is optional)<br>2:15 PM<br>New Account<br>escue Email<br>rescue@example.com                                                                                                    |
| OOKSTORE T<br>PRIVACY PO<br>Back<br>Inswer sec<br>to not tap<br>Security Info<br>For your prot<br>help us verify<br>Question                                                                 | curity questions and<br>"Next"):<br>2:12 PM<br>New Account<br>bo<br>tection, these questions wi<br>y your identity in the future<br>What was the first                                                                           | scroll down         | Back<br>10. Enter "Dat<br>(Rescue er<br>attl SETAR<br>Cancel<br>Optional Re<br>Email<br>If you forg<br>this option                                          | Nex<br>ce of Birth" and click "N<br>mail is optional)<br>2:15 PM<br>New Account<br>escue Email<br>rescue@example.com<br>et your answers, we can use<br>al email address to send you                                                                                                    |
| Answer                                                                                                    | Everity questions and<br>"Next"):<br>2:12 PM<br>lew Account<br>b<br>tection, these questions wi<br>y your identity in the future<br>What was the first<br>Ford Taurus                                                            | scroll down         | Back<br>10. Enter "Dat<br>(Rescue er<br>and SETAR<br>Cancel<br>Optional Re<br>Email<br>If you forg<br>this option<br>instructions                           | Nex<br>ce of Birth" and click "N<br>nail is optional)<br>2:15 PM<br>New Account<br>escue Email<br>rescue@example.com<br>et your answers, we can use<br>al email address to send you<br>o on resetting your information.                                                                                                    |
| ADDOKSTORE T<br>PRIVACY PO<br>Back<br>Inswer sec<br>Io not tap<br>Security Info<br>For your prot<br>help us verify<br>Question<br>Answer<br>Question                                         | Everity questions and<br>"Next"):<br>2:12 PM<br>lew Account<br>b<br>tection, these questions wi<br>y your identity in the future<br>What was the first<br>Ford Taurus<br>What was the first                                      | scroll down         | Back<br>10. Enter "Dat<br>(Rescue er<br>attl SETAR<br>Cancel<br>Optional Re<br>Email<br>If you forg<br>this option<br>instructions<br>Date of Birt          | Nex<br>ce of Birth" and click "N<br>nail is optional)<br>2:15 PM<br>New Account<br>escue Email<br>rescue@example.com<br>rescue@example.com<br>rescue@example.com<br>rescue@example.com<br>th                                                                                                    |
| DOOKSTORE T<br>PRIVACY PO<br>Back<br>Inswer sec<br>to not tap<br>Security Info<br>For your prot<br>help us verify<br>Question<br>Answer<br>Question<br>Answer                                | Everity questions and<br>"Next"):<br>2:12 PM<br>Jew Account<br>b<br>tection, these questions wi<br>y your identity in the future<br>What was the first<br>Ford Taurus<br>What was the first<br>Lady Gaga                         | scroll down         | Back<br>10. Enter "Dat<br>(Rescue er<br>attl SETAR<br>Cancel<br>Optional Re<br>Email<br>If you forg<br>this option<br>instructions<br>Date of Birt<br>Month | Nex<br>ce of Birth" and click "N<br>mail is optional)<br>2:15 PM<br>New Account<br>escue Email<br>rescue@example.com<br>et your answers, we can use<br>hal email address to send you<br>on resetting your information.<br>th<br>February                                                                                                    |
| BOOKSTORE T<br>PRIVACY PO<br>Back<br>Inswer sec<br>do not tap<br>SETAR<br>Cancel<br>Security Info<br>For your prot<br>help us verify<br>Question<br>Answer<br>Question<br>Answer<br>Question | Everity questions and<br>"Next"):<br>2:12 PM<br>Jew Account<br>o<br>tection, these questions wi<br>y your identity in the future<br>What was the first<br>Ford Taurus<br>What was the first<br>Lady Gaga<br>In which city did yo | gree scroll down    | Back<br>10. Enter "Dat<br>(Rescue en<br>anti SETAR<br>Cancel<br>Optional Re<br>Email<br>If you forg<br>this options<br>Date of Birt<br>Month<br>Day         | Nex<br>ee of Birth" and click "N<br>mail is optional)<br>2:15 PM<br>New Account<br>escue Email<br>rescue@example.com<br>et your answers, we can use<br>hal email address to send you<br>on resetting your information.<br>th<br>February<br>11                                                                                                    |

| Setar 🗢                                                                                                    | 2:47 PM                                                                                                  |                 |        | isetar 🛜                                                                                            | 2:55 PM                                                                                                    |
|----------------------------------------------------------------------------------------------------|----------------------------------------------------------------------------------------------------|-----------------|--------|----------------------------------------------------------------------------------------------------|----------------------------------------------------------------------------------------------------|
| Cancel No                                                                                                    | ew Account                                                                                               |                 |        | Cancel N                                                                                            | ew Account                                                                                                    |
| Billing Infor                                                                                                    | mation                                                                                                   |                 |        | Billing Addre                                                                                       | ess                                                                                                    |
| If you provide<br>will not be cha                                                                                                    | a payment method<br>arged until you make                                                                 | now, you<br>e a |        | Title                                                                                               | Mr.                                                                                                    |
| asked to provi<br>you make you                                                                                                    | de a payment meth<br>r first purchase.                                                                   | nod when        | -      | First Name                                                                                          | John                                                                                                    |
| Visa                                                                                                    |                                                                                                    |                 |        | Last Name                                                                                           | Public                                                                                                    |
| MasterCard                                                                                                    |                                                                                                    |                 |        | Address                                                                                             | 2522 Chambers Road                                                                                                    |
| Amex                                                                                                    |                                                                                                    |                 |        | Address                                                                                             | Suite 100                                                                                                    |
| Discover                                                                                                    |                                                                                                    |                 |        | City                                                                                                | Tustin                                                                                                    |
| None                                                                                                    |                                                                                                    |                 |        | State                                                                                               | CA                                                                                                    |
|                                                                                                    |                                                                                                    |                 |        |                                                                                                    |                                                                                                    |
| Back                                                                                                    | one number b                                                                                             | elow:           | 14. Ta | Zip<br>Back<br>ap "Done" a                                                                          | 92780<br>Ne:<br>and check your email                                                                                                    |
| Back<br>nter the ph                                                                                                    | one number b<br>2:55 PM                                                                                  | elow:           | 14. Ta | Zip<br>Back<br>ap "Done"                                                                            | 92780<br>Ne:<br>and check your email<br>2:55 PM                                                                                                    |
| Back<br>nter the ph<br>nti SETAR 📀<br>Cancel N                                                                                                    | one number b<br>2:55 PM<br>ew Account                                                                    | elow:           | 14. Ta | Zip<br>Back<br>ap "Done"<br>ISETAR To<br>Verify                                                     | 92780<br>Nei<br>and check your email<br>2:55 PM<br>7 Your Account Done                                                                                                 |
| Back<br>Inter the ph<br>Inter the ph | one number bo<br>2:55 PM<br>ew Account<br>Tustin                                                         | elow:           | 14. Ta | Zip<br>Back<br>Done"<br>SETAR ?<br>Verify<br>A verificatio                                          | 92780 Ne and check your email 2:55 PM YOur Account Done on email has been sent to:                                                                                     |
| Back<br>Inter the ph<br>It SETAR The ph<br>Cancel N<br>City<br>State                                                                                                    | oone number bo<br>2:55 PM<br>ew Account<br>Tustin<br>CA                                                  | elow:           | 14. Ta | Zip<br>Back<br>Done" of<br>SETAR The<br>Verify<br>A verification<br>publicion<br>Follow the line    | 92780 Ne: and check your email 2:55 PM YOur Account Done on email has been sent to: ohn2012@gmail.com be in the varification amail to                                  |
| Back<br>Inter the phane<br>I SETAR<br>Cancel N<br>City<br>State<br>Zip                                                                                                    | ew Account<br>Tustin<br>CA<br>92780                                                                      | elow:           | 14. Ta | Zip<br>Back<br>SETAR ©<br>Verify<br>A verification<br>public<br>Follow the lin<br>finish c          | 92780  Ne  and check your email  2:55 PM  / Your Account  Done  on email has been sent to: ohn2012@gmail.com  nk in the verification email to reating your Apple ID.   |
| Back<br>Inter the ph<br>It SETAR The ph<br>Cancel N<br>City<br>State<br>Zip<br>To enter a nu                                                                                                    | oone number be<br>2:55 PM<br>ew Account<br>Tustin<br>CA<br>92780<br>mber, tap the area c                 | elow:           | 14. Ta | Zip<br>Back<br>Back<br>SETAR ?<br>Verify<br>A verification<br>publicj<br>Follow the lin<br>finish c | 92780 Ne and check your email 2:55 PM / Your Account Done on email has been sent to: ohn2012@gmail.com the in the verification email to treating your Apple ID.        |
| Back<br>Inter the phone<br>Inter the phone<br>Back<br>Inter the phone<br>Inter a number<br>Back<br>Inter the phone<br>Inter a number<br>Inter the phone                                                                                                    | ione number be<br>2:55 PM<br>ew Account<br>Tustin<br>CA<br>92780<br>mber, tap the area of<br>714 451-830 | elow:           | 14. Ta | Zip<br>Back<br>Back<br>SETAR $rightarrow VerifyA verificationpublic of the lingfinish of the ling$  | 92780  Ne:  and check your email  2:55 PM  / Your Account  Done  on email has been sent to: ohn2012@gmail.com  ak in the verification email to breating your Apple ID. |
| Back<br>Enter the photon<br>and SETAR The photon<br>Cancel N<br>City<br>State<br>Zip<br>To enter a nu<br>Phone<br>Country/Reg                                                                                                    | ew Account<br>Tustin<br>CA<br>92780<br>mber, tap the area of<br>714 451-830<br>ion: United States        | elow:           | 14. Ta | Zip<br>Back<br>SETAR 📀<br>Verify<br>A verificati<br>publicj<br>Follow the lin<br>finish c           | 92780 Ne and check your email 2:55 PM / Your Account Pone on email has been sent to: ohn2012@gmail.com nk in the verification email to reating your Apple ID.          |

15. Open your email and click the link "Verify Now" to activate your account:

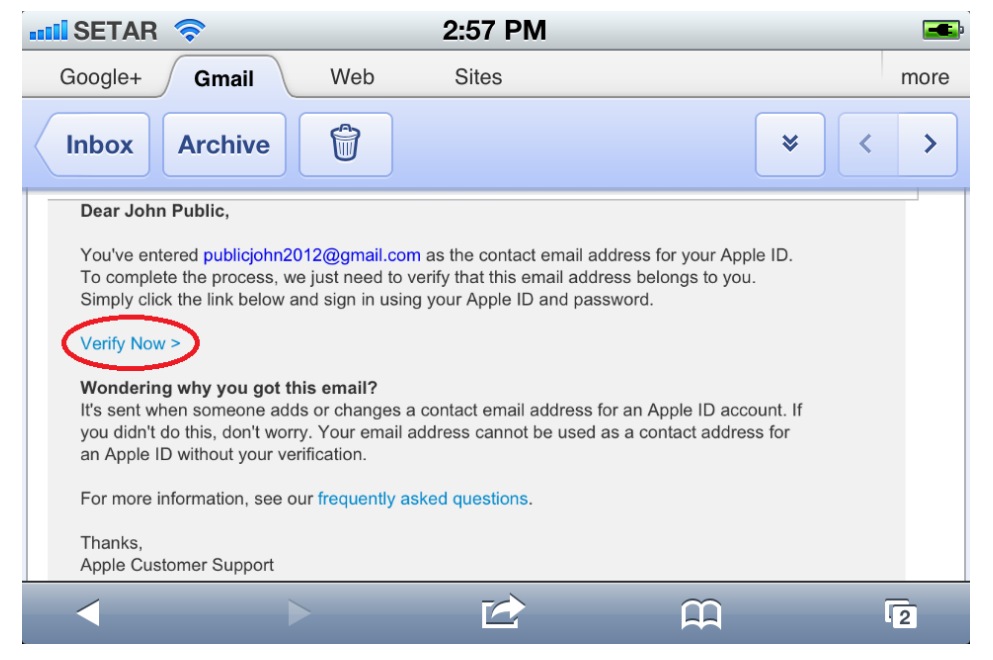

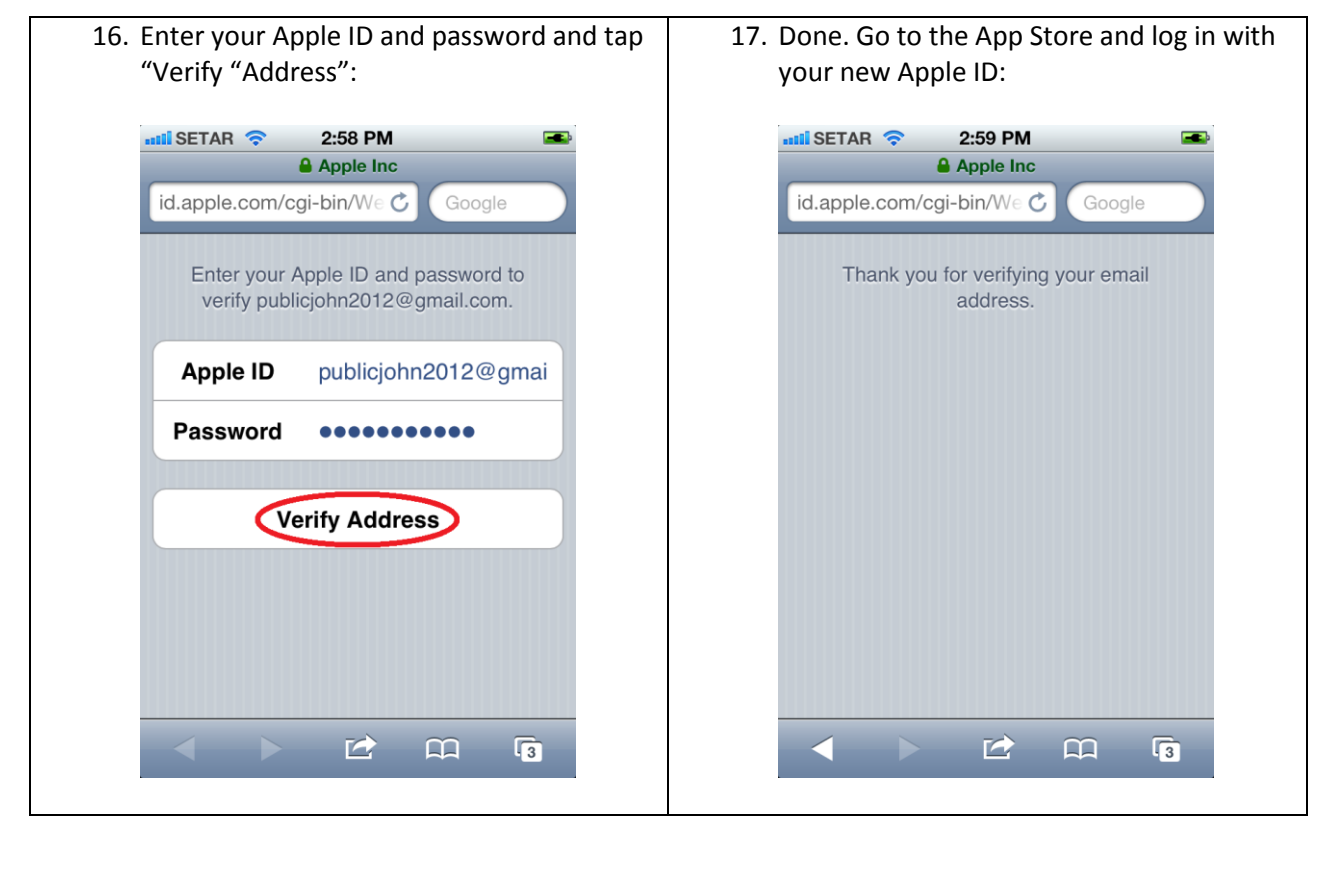